# Manual de Personalización de ASDKV8

Preparado por : Jorge Huarcaya Meza

Datos de contacto : Jorge.huarcaya@arandasoft.com

Teléfono

:+51 956755670

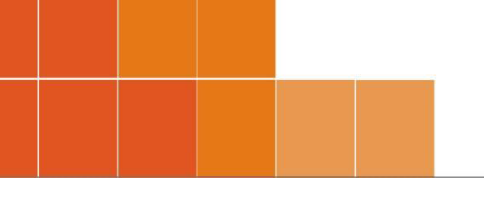

El presente documento muestra los pasos a seguir para personalizar la personalización de la consola ASDKV8.

### 1. Imágenes a Reemplazar:

Se debe crear la carpeta "Personalizacion" en el AFS de Aranda, donde se copiarán las imágenes a reemplazar.

:\inetpub\wwwroot\AFS\Personalizacion

| 👪 l 🕞 🕕 = l       | Personaliza                         | cion          |                       | -<br>X |
|-------------------|-------------------------------------|---------------|-----------------------|--------|
| File Home Share   | View                                |               |                       | × 🕐    |
| 🔄 🍥 🔻 î <u></u> 🖽 | netpub\www.root\AFS\Personalizacion | × ¢           | Search Personalizacio | n 🔎    |
| 🔆 Favorites       | Name                                | Date modified | Type Siz              | e      |

# 2. Modificación Login:

a. Fondo de página de Login:

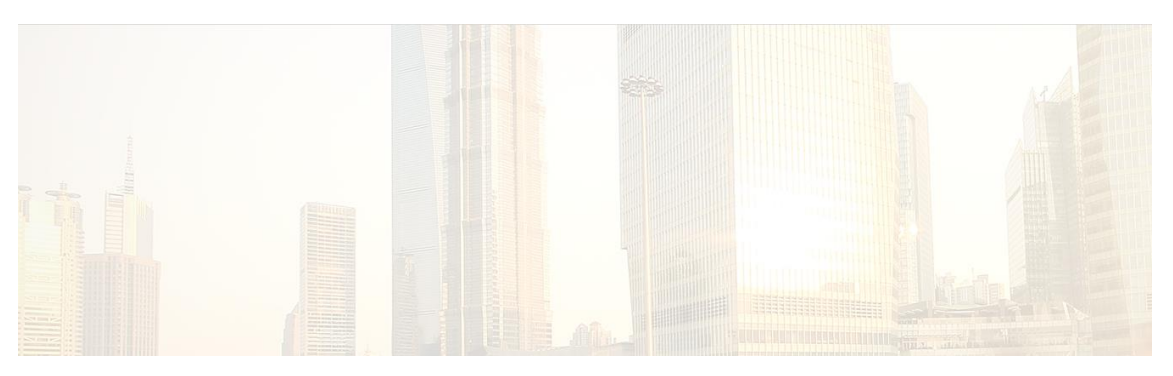

 Para editar el fondo de página se deberá copiar la imagen login\_back.jpg en la ruta de la carpeta creada en el AFS en este caso "Personalizacion": :\inetpub\wwwroot\AFS\Personalizacion

| 🌡 I ⊋ | 🚺 = 1   |            |                                            | Personalizacio | n                |                   | _ □     | x   |
|-------|---------|------------|--------------------------------------------|----------------|------------------|-------------------|---------|-----|
| File  | Home    | Share      | View                                       |                |                  |                   | ~       | • 🕐 |
| € ⊜   | • † [   | 🐌 H:\inetp | pub\wwwroot\ <mark>AFS\Person</mark> aliza | cion           | v ر              | Search Personaliz | acion , | P   |
| 🔆 Fav | vorites |            | Name                                       |                | Date modified    | Туре              | Size    |     |
| _     |         |            | 📔 login_back.jpg                           |                | 21/10/2016 06:29 | JPEG image        | 7 KB    |     |

- A tener en consideración que la resolución del fondo original es de **1920x1280** px
- Se debe modificar el **style.css** que invoca al fondo original, por el que se desea personalizar. Este css se encuentra en la siguiente dirección:

| :\inetpub\wwwroot\ASDKV8\App_Themes\Default\Css\Styles |                                          |                    |               |              |  |  |
|--------------------------------------------------------|------------------------------------------|--------------------|---------------|--------------|--|--|
| 🏨 l 💽 🔝 = l                                            |                                          | _ <b>D</b> X       |               |              |  |  |
| File Home Share                                        | View                                     |                    |               | ~ <b>(</b> ) |  |  |
| ⋲ 🍥 🔻 î 🚺 H:\in                                        | etpub\wwwroot\ASDKRC1\App_Themes\Default | \Css\Styles v ⊄    | Search Styles | م            |  |  |
| 🔆 Favorites                                            | Name                                     | Date modified      | Туре          | Size         |  |  |
| 💷 This PC                                              | Styles.css                               | 07/09/2016 08:44 a | CSS File      | 14 KB        |  |  |

### Se debe modificar el url de la imagen.

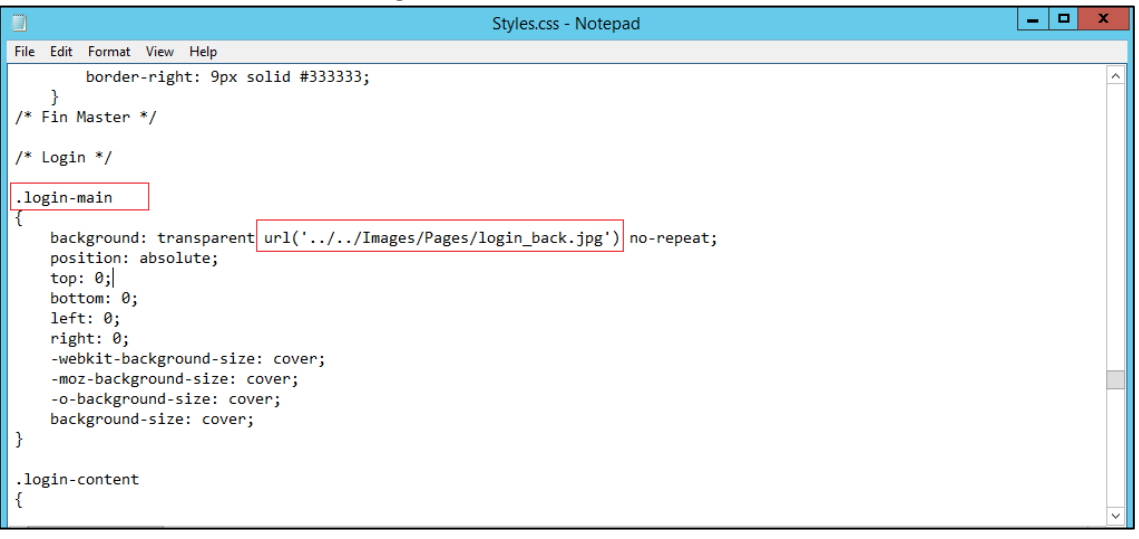

Invocando a la imagen personalizada. http://localhost/AFS/Personalizacion/login\_back.jpg

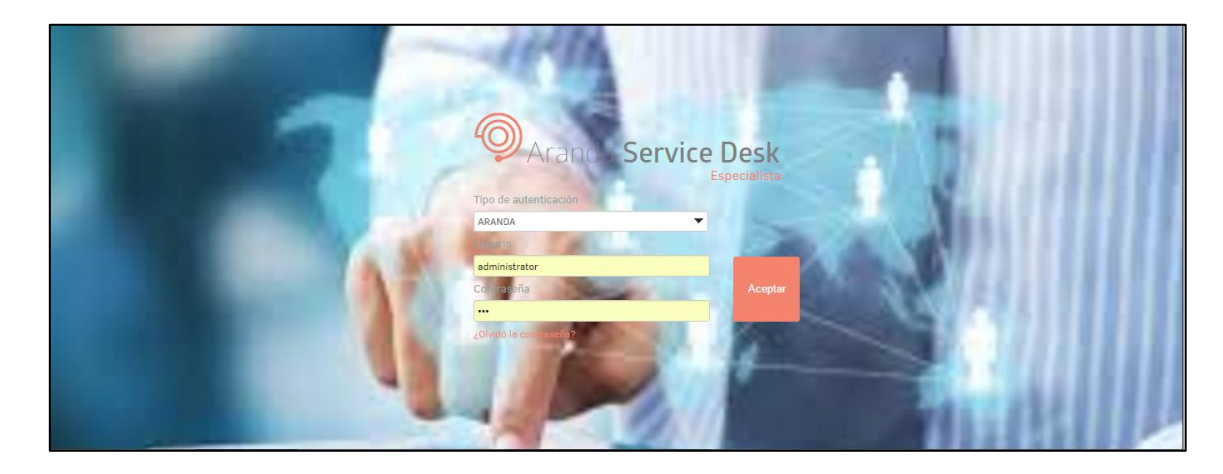

3. Modificación de título "Aranda Service Desk:

# Aranda Service Desk

Ingresar a la ruta:
 :\inetpub\wwwroot\ASDKV8
 Editar el archivo Login.aspx
 Ubicar <div class="login-title-product">

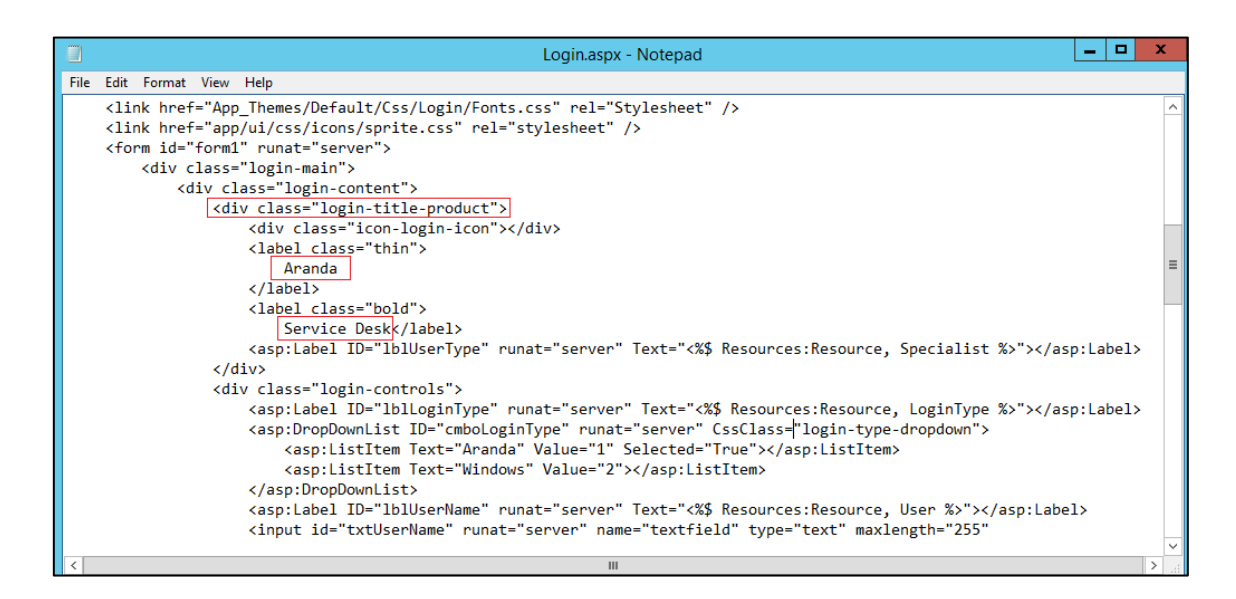

Aquí se puede modificar por el texto que se desea. ASDK Corporativo

Para la modificación del color se deberá modificar el **style.css**, que se encuentra en la ruta:

```
:\inetpub\wwwroot\ASDKV8\App_Themes\Default\Css\Styles
```

Se debe buscar la siguiente línea:

### .login-title-product label

se debe modificar lo marcado en el recuadro rojo

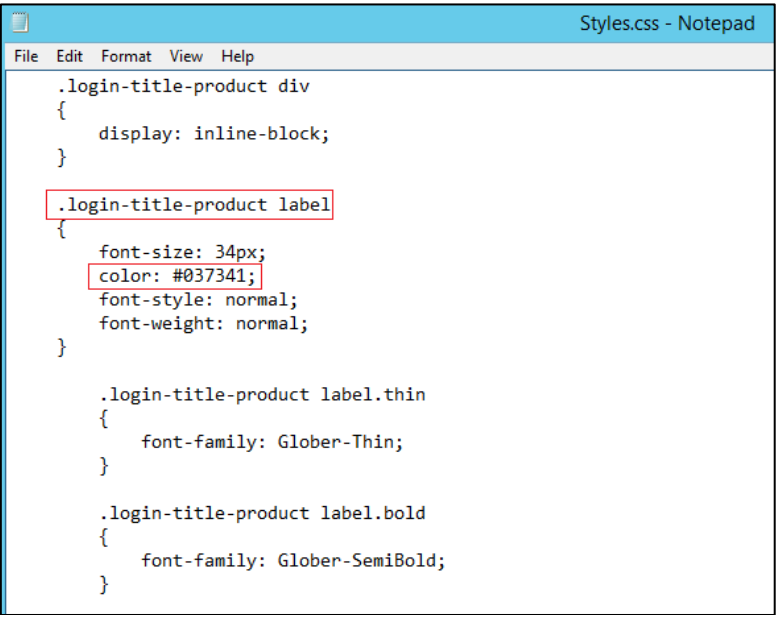

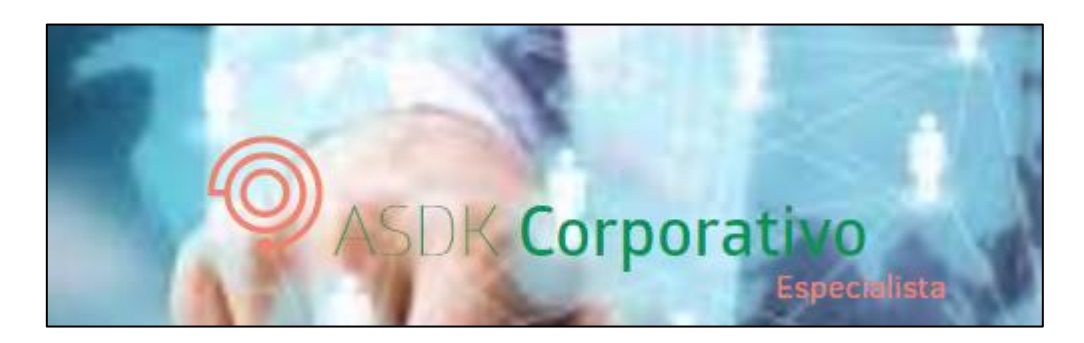

- También se puede modificar el tamaño de letra: Modificando el Font-size por el tamaño que se desee.
- 4. Modificación de logo en página de inicio.

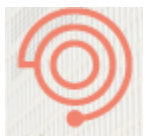

La ruta original de la imagen se encuentra en :\inetpub\wwwroot\ASDKV8\app\ui\img\release

 Se debe modificar el sprite.css que invoca al icono original, por el que se desea personalizar. Este css se encuentra en la siguiente dirección: :\inetpub\wwwroot\ASDKV8\app\ui\css\icons

| 🌡 I 💽 | 🛯 = 🛛   |          |                   | icon                | 5                   |
|-------|---------|----------|-------------------|---------------------|---------------------|
| File  | Home    | Share    | View              |                     |                     |
| ) ج   | · • •   | 📗 H:\ine | pub\wwwroot\ASDKF | C1\app\ui\css\icons | <b>v</b> د          |
| 쑭 Fav | /orites |          | Name              | •                   | Date modified Ty    |
|       |         |          | sprite.css        |                     | 21/10/2016 07:09 CS |
| 🖳 Th  | is PC   |          |                   |                     |                     |

Buscar: .icon-login-icon Se debe modificar el url como se muestra en la imagen.

|                                                                                                    | sprite.css - Notepad                                                                                                    | x I                                   | : |
|----------------------------------------------------------------------------------------------------|----------------------------------------------------------------------------------------------------|---------------------------------------|---|
| Fi                                                                                                    | le Edit Format View Help                                                                                                    |                                       |   |
| /*<br>a<br>b<br>b<br>b<br>b<br>b<br>b<br>b<br>b<br>b<br>c<br>(<br>b<br>b<br>c<br>t<br>b<br>b<br>c<br>t<br>b<br>b<br>b<br>b<br>b<br>b<br>b<br>b<br>b<br>b<br>b<br>b | *Ion classes can be used entirely standalone. They are named after their original file names.Example usage in HTML:<br>#Ion classes can be used entirely standalone. They are named after their original file names.Example usage in HTML:<br>#isplay: block' sprite:div_low_low_low_low_low_low_low_low_low_low | <pre>sing ;; 64px ;; - ;; 0px -</pre> |   |
| ()<br>()                                                                                                    | ackground-position: vpx vpx; wiatn: ivvpx; neignt: 144px;}.icon-mail { background-image: url<br>//img/release/release.png); background-position: -180px -144px; width: 16px; height: 16px;}.icon-modify_item {                                                                                                   |                                       | ~ |

Invocando a la imagen personalizada.

- http://localhost/AFS/Personalizacion/release.png
- Ingresar a la ruta:
  - :\inetpub\wwwroot\AFS\Personalizacion
- copiar la imagen **release.png**

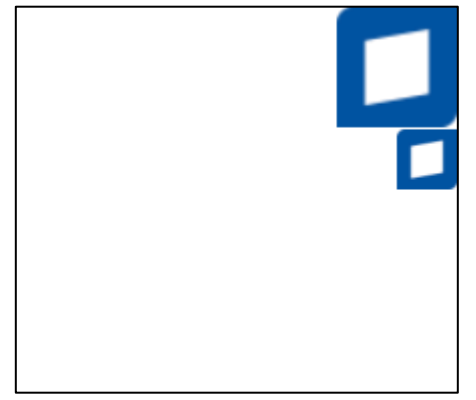

- Considerar que el tamaño de la imagen es de **220 x 192 px** y tiene fondo **transparente**.
- Considerar que la única parte de la imagen que se visualiza en la página tiene un tamaño de **60 x 60 px aproximadamente.**

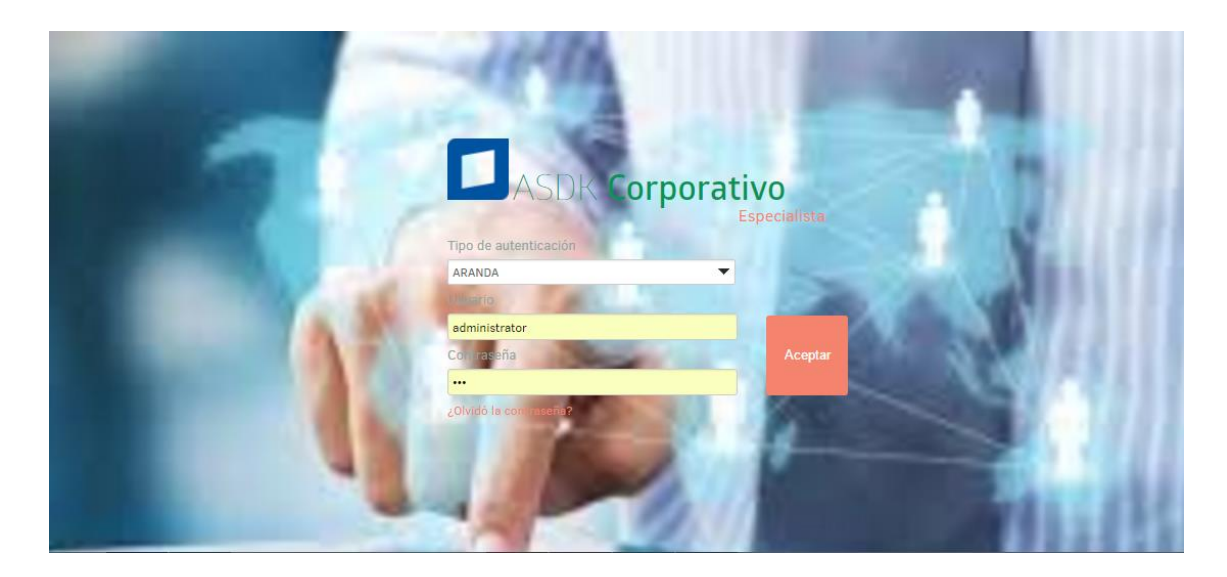

5. Modificación de logo interno.

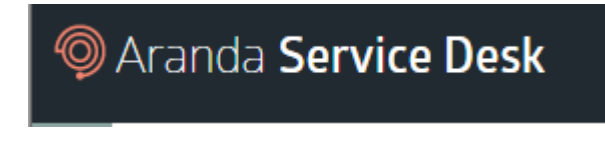

La ruta original de la imagen se encuentra en :\inetpub\wwwroot\ASDKV8\app\ui\img\release

- Se debe modificar el **reléase.min.css** que invoca al icono original, por el que se desea personalizar. Este css se encuentra en la siguiente dirección:

|                   |                                        | •                         |                 |         |
|-------------------|----------------------------------------|---------------------------|-----------------|---------|
| 👪 l 💽 🚺 👳 l       |                                        |                           |                 | release |
| File Home Share   | View                                   |                           |                 |         |
| ⋲ 🍥 🔻 🕇 📕 🕨 Th    | nis PC → Local Disk (C:) → inetpub → w | www.root ► ASDKV8 ► app ► | ui ▶ css ▶ rele | ease 🕨  |
| 쑦 Favorites       | Name                                   | Date modified             | Туре            | Size    |
|                   | 鷆 material                             | 30/11/2016 09:34          | File folder     |         |
| 🌉 This PC         | release.min.css                        | 08/11/2016 08:41 a        | CSS File        | 427 KB  |
| 膧 Desktop         |                                        |                           |                 |         |
| Documents         |                                        |                           |                 |         |
| 🗼 Downloads       |                                        |                           |                 |         |
| 🔰 Music           |                                        |                           |                 |         |
| 📄 Pictures        |                                        |                           |                 |         |
| 🔰 Videos          |                                        |                           |                 |         |
| 📥 Local Disk (C:) |                                        |                           |                 |         |

:\inetpub\wwwroot\ASDKV8\app\ui\css\release\release.min.css

Buscar: .icon-logo

#### Se debe modificar el url como se muestra en la imagen.

| release.min.css - Notepad                                                                                                    |           |     |   |  |  |  |
|----------------------------------------------------------------------------------------------------|-----------|-----|---|--|--|--|
| File Edit Format View Help                                                                                                    |           |     |   |  |  |  |
| ('truetype')}@font-face{font-family:ClearSans-Light;src:url(//Fonts/ClearSans-Light.ttf) format('truetype'                                                                                                    | )}@for    | nt- | ^ |  |  |  |
| <pre>face{font-family:ClearSans-Regular;src:url(//Fonts/ClearSans-Regular.ttf) format('truetype')}@font-face{fo</pre>                                                                                                    | nt-       |     |   |  |  |  |
| <pre>family:ClearSans-Thin;src:url(//Fonts/ClearSans-Thin.ttf) format('truetype')}@font-face{font-family:ClearS</pre>                                                                                                    | ans-      |     |   |  |  |  |
| Medium;src:url(//Fonts/ClearSans-Medium.ttf) format('truetype')}@font-face{font-family:ClearSans-                                                                                                    |           |     |   |  |  |  |
| <pre>MediumItalic;src:url(//Fonts/ClearSans-MediumItalic.ttf) format('truetype')}@font-face{font-family:Glober-</pre>                                                                                                    |           |     |   |  |  |  |
| SemiBold;src:url(//Fonts/Glober-SemiBold.otf)}@font-face{font-family:Glober-Thin;src:url(//Fonts/Globe                                                                                                    | r-        |     |   |  |  |  |
| <pre>lhin.ott)}.icon-add-template{background-image:url(//img/release/release.png);background-position:-196px - idot in the second second s</pre> |           |     |   |  |  |  |
| 124px;width:16px;height:16px}.icon-assignent,.icon-attachment{width:32px;height:32px;background-image:url                                                                                                    |           |     |   |  |  |  |
| (//img/release/release.png)}.icon-assignent{background-position:-32px -144px}.icon-attachment{background-                                                                                                    |           |     |   |  |  |  |
| position:-b4px -144px}.icon-close_lignt{background-image:url(//img/release/release.png);background-positio                                                                                                    | n:-64p    | ЭX  |   |  |  |  |
| -1/bpx;wlath:lbpx;height:lbpx}.lcon-create{background-image:url(//img/release/release.png);background-posi                                                                                                    | tion:-    |     |   |  |  |  |
| 100px -00px;will(h):2px;height:32px;.icon-edit,.icon-edual,.icon-edual,.icon-e   | <b>LT</b> |     |   |  |  |  |
| (,/img/release/release.png);.icon-edit(background-position:-izopx -i44px).icon-edual(background-position:0                                                                                                    | -         |     |   |  |  |  |
| (///img/valacse/valacse/positiondopx -i/opx/:icon-nome(background-imggc.ur)                                                                                                    | icon      |     |   |  |  |  |
| (,, in the set of the set of the set o         | nnon      |     |   |  |  |  |
| [harkground_nosition:-178ny172ny] icon_icn_alart_success{harkground_nosition:-160ny172ny} icon_kh_smal]                                                                                                    | 1101      |     |   |  |  |  |
| [background-image:un] ( / /imm/relass/relass nno):background-nosition:-80nx -176nx;with:15nx;beight:16nx}                                                                                                    | icon-     |     |   |  |  |  |
| login_iconfactorund_imagrum_ic/ / /img/nelesse/nelesse nng/hargonund_nosition_ifeRov                                                                                                    |           |     |   |  |  |  |
| owidth:60px:height:60px.jcon-logo/background-image:un](http://localbost/AE5/Personalizacion/release.png):background-                                                                                                    |           |     |   |  |  |  |
| position:-192px -60px:width:28px:height:28px}.icon-mCSB buttons{background-image:url                                                                                                    |           |     |   |  |  |  |
| (//img/release/release.png);background-position:0 0;width:160px;height:144px}.icon-mail{background-image:u                                                                                                    | rl        |     |   |  |  |  |
| (//img/release/release.png);background-position:-180px -144px;width:16px;height:16px}.icon-modify_item,.ic                                                                                                    | on-not    | e   | ~ |  |  |  |

Invocando a la imagen personalizada.

- http://localhost/AFS/Personalizacion/release.png
- Ingresar a la ruta:

:\inetpub\wwwroot\AFS\Personalizacion

- copiar la imagen release.png

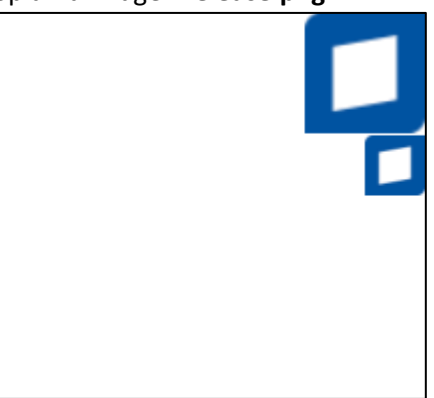

- Considerar que el tamaño de la imagen es de **220 x 192 px** y tiene fondo **transparente**.
- Considerar que la única parte de la imagen que se visualiza en la página tiene un tamaño de **30 x 30 px aproximadamente.**

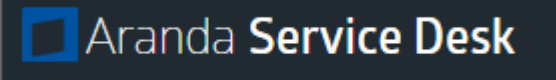

### 6. Modificación color del banner

|   | Aranda <b>Service Des</b> | k                   | APPLICATION ADMINISTRATOR |
|---|---------------------------|---------------------|---------------------------|
| ≡ | ASC                       | •                   |                           |
|   | Resumen por proyectos     | Resumen por usuario |                           |

Se debe modificar el reléase.min.css que invoca al icono original, por el que se desea personalizar. Este css se encuentra en la siguiente dirección:
 :\inetpub\wwwroot\ASDKV8\app\ui\css\release\release.min.css

| 🔊 I 🕞 🕦 🚽 I       |                                 |                                |               | release |
|-------------------|---------------------------------|--------------------------------|---------------|---------|
| File Home Share   | View                            |                                |               |         |
| 🔄 💿 🔻 🕇 🚺 🕨 Thi   | s PC → Local Disk (C:) → inetpu | ub ▶ www.root ▶ ASDKV8 ▶ app ▶ | ui 🕨 css 🕨 re | ease 🕨  |
| 🔆 Favorites       | Name                            | Date modified                  | Туре          | Size    |
|                   | 퉬 material                      | 30/11/2016 09:34               | File folder   |         |
| 🌉 This PC         | release.min.css                 | 08/11/2016 08:41 a             | CSS File      | 427 KB  |
| 膧 Desktop         |                                 |                                |               |         |
| Documents         |                                 |                                |               |         |
| 🗼 Downloads       |                                 |                                |               |         |
| 🚺 Music           |                                 |                                |               |         |
| 📔 Pictures        |                                 |                                |               |         |
| 📴 Videos          |                                 |                                |               |         |
| 📥 Local Disk (C:) |                                 |                                |               |         |

Buscar: .master-header

Se debe modificar el código del color del tag background como se muestra en la imagen.

| 📄 release.min.css - Notepad                                                                                                    |
|----------------------------------------------------------------------------------------------------|
| File Edit Format View Help                                                                                                    |
| <pre>Pile tait Format View Heip<br/>oat:left; font-size:20px;margin-bottom:8px;padding-bottom:4px;width:100%}#labelAutor{height:44px;width:24%;display:inline-block;position::^<br/>joverflow-x:hidden}.kb-description-article{font-size:13px}.kb-articles{position:absolute;display:inline-block;float:left;width:33.2%;text<br/>itle-section.top-searches:before{background-position:-76px -222px}.kb-title-section.top-qualified:before{background-position:-96px -222px<br/>o-repeat #FFF;height:28px;width:28px;position:absolute;top:7px;left:6px;border:none;outline:0;cursor:pointer}.button-content.kb-button-soft<br/>n:relative].grid-tab-link{pading-left:15px;padding-right:15px}]ul.kb-grid-tabs.grid-tabs:after{width:100%;left:0;top:30px;height:auto).kt<br/>tom:3px}.kb-searcher-form-advanced .ComboBoxImage_Default{display:none}.kb-searcher-form-advanced .ComboBox_Default{background-image:url(<br/>amx-width:90%;text-overflow:ellipsis;overflow:hidden;white-space:nowrap}.password-form-main{width:100%;height:100%}.password-button-subid<br/>.form-precase-main .precase-additional-fields{background:#F2F2;margin-bottom:9px;padding:10px;-moz-border-radius:3px;-webkit-border-rac<br/>{margin-top:15px}.routing-grid .RadGrid_WebBlue{height:88%!important}.routing-grid-foref.position:relative;bottom:0, nouting-grid-conter<br/>ght:34px;width:90%!important}.mall-form-main input[type=text]{width:98%}#form_customer .form-editor{top:234px}.mall-form-main.form-colun<br/>:2px;border-radius:2px;-webkit-user-select:text;width:280px;padding:10px 20px}.mail-arrow-with-shadow{content:";position:absolute;width:<br/>y:inline-block!important}.display-block{display:block!important}.input[type=text]!focus,input[type=text]:focus,input[type=text]:focus,input[type=text]:focus,input[type=text]:focus,input[type=text]:focus,input[type=text]:focus;input[type=text]:focus;input[type=text]:focus;input[type=text]:focus;input[type=text]:focus;input[type=text]:focus;input[type=text]:focus;input[type=text]:focus;input[type=text]:focus;input[type=text]:focus;input]:fypa4px.clop:#fff;height:69px;mit:<br/>9px 0 56px -10px rgba(</pre> |
|                                                                                                    |
| Aranda Service Deck                                                                                                    |

| 7. | Modificación de color de etiquetas. |
|----|-------------------------------------|

Resumen por proyectos Resumen por usuario

ASC

•

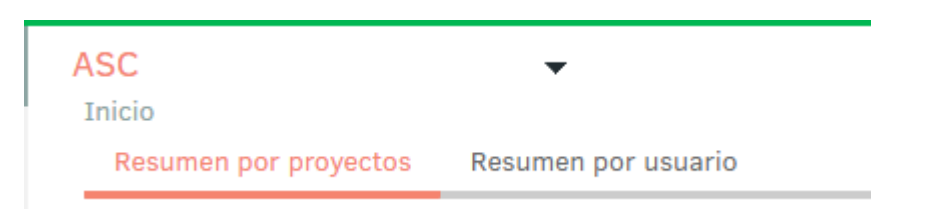

- Se debe modificar el **reléase.min.css** que invoca al icono original, por el que se desea personalizar. Este css se encuentra en la siguiente dirección:

| :\inetpub | \wwwroot | \ASDKV8\app | \ui\css | \release | \release.min.css |
|-----------|----------|-------------|---------|----------|------------------|
|-----------|----------|-------------|---------|----------|------------------|

| 🎉 l 💽 🚺 = l                                                                                      |                 |                    |             | release |  |
|--------------------------------------------------------------------------------------------------|-----------------|--------------------|-------------|---------|--|
| File Home Shar                                                                                   | e View          |                    |             |         |  |
| 🕞 💿 ▼ ↑ 🌗 → This PC → Local Disk (C:) → inetpub → www.root → ASDKV8 → app → ui → css → release → |                 |                    |             |         |  |
| 🔆 Favorites                                                                                      | Name            | Date modified      | Туре        | Size    |  |
|                                                                                                  | 퉬 material      | 30/11/2016 09:34   | File folder |         |  |
| 🌉 This PC                                                                                        | release.min.css | 08/11/2016 08:41 a | CSS File    | 427 KB  |  |
| 膧 Desktop                                                                                        |                 |                    |             |         |  |
| Documents                                                                                        |                 |                    |             |         |  |
| 🗼 Downloads                                                                                      |                 |                    |             |         |  |
| 🚺 Music                                                                                          |                 |                    |             |         |  |
| 📄 Pictures                                                                                       |                 |                    |             |         |  |
| 📴 Videos                                                                                         |                 |                    |             |         |  |
| 📥 Local Disk (C:)                                                                                |                 |                    |             |         |  |

Buscar: ul.list-tabs li.current

Se debe modificar el código del color del tag border-bottom y el tag color como se muestra en la imagen.

| 🔲 release.min.css - Notepad 📃 🗖                                                                                                    | × |  |
|----------------------------------------------------------------------------------------------------|---|--|
| File Edit Format View Help                                                                                                    |   |  |
| release.min.css - Notepad         File Edit Format View Help         40px);position:relative;top:14px;margin:0 20px 16px}.modal-loading-overlay{width:100%;height:100%;background:0 0;position:fixed;z-<br>index:999}#tab_fields.mCSB_scrollTools.mCSB_draggerContainer,#tab_historic .mCSB_container/min-height:100%;min-<br>width:100%].GridHeaderDiv_WebBlue.mCSB_scrollTools_horizontal.mCSB_crollTools_onDrag_expand{visibility:hiddenlimportant}.dc-tab-<br>container, fc-tab-container(min-width:400px).form-tab-container, grid-tab-container, list-tab-container<br>{float:left;width:100%;display:inline-block;padding-top:0}ul.dc-tabs,ul.fa-tabs,ul.fc-tabs,ul.form-tabs-editor,ul.grid-<br>tabs;ul.list-tabs{background:#F2F22;margin:0;padding:0;list-style:none}.dc-tab-content,.fa-tab-content,.fc-tab-content[margin-<br>bottom:10px;background:#F2F22;margin:0;padding:0;list-style:none}.dc-tab-content,.fc-tabs:after,ul.list-tabs:after<br>{contain::piposition::elative;background:#F2F2F2;margin:0;padding:0;list-style:none}.dc-tab-content,.fc-tabs:after,ul.list-tabs:after<br>{content:"";position::absolute;border-bottom:4px solid #CCC;woc:after,ul.form-tabs:after,ul.grid-tabs:after,ul.list-tabs:after<br>{content:"";position:absolute;border-bottom:4px solid #CCC;woc:position:relative;background:#f2F2F2;by;by;by;by;by;by;by;by;by;by;by;by;by;                                                                                                    |   |  |
| tabs,ul.list-tabs{background:#F2F2F2;margin:0;padding:0;list-style:none}.dc-tab-content,.fa-tab-content,.fc-tab-content{margin-<br>bottom:10nx:background:#F2F2F2:display:none}ul.form-tabs.ul.form-tabs-editor.ul.grid-tabs.ul.list-tabs                                                                                                    |   |  |
| <pre>{position:relative;background:#fff;height:40px}ul.form-tabs-editor:after_ul.form-tabs:after_ul.grid-tabs:after_ul.list-tabs:after<br/>{content:"";position:absolute;border-bottom:4px solid #CCC;width:100%;left:0;height:auto;bottom:15%;z-index:1}.list-detail-content</pre>                                                                                                    |   |  |
| Telease.Min.Cs Notepad           File Edit Format View Help                File Edit Format View Help                 File Edit Format View Help                 File Edit Format View Help                 Format View Help                 Format View Help                 Partial State State St                                                                                                    |   |  |
| <pre>ide Edit Format View Help @px);position:relative;top:14px;margin:0 20px 16px}.modal-loading-overlay{width:100%;height:100%;background:0 0;position:fixed;z- ndex:999}#tab_fields .mCSB_scrollTools .mCSB_draggerContainer,#tab_historic .mCSB_scrollTools .mCSB_draggerContainer{margin-right:- px}.form-client .mCSE_scrollTools .mCSB_draggerContainer{margin-right:-30px}.form-client .mCSE_container{min-height:100%;in- idth:100%;display:inline-block;padding-top:0}ll.dc-tabs.ul.fort.abc_ontainer, for-tabs.ul.form-tabs-editor, ul.grid- abs.ul.list-tabs{background:#F2F2F2;Jamgin:0;padding:0;list-style:none}.dc-tab-content,.fa-tab-content,.fc-tab-content{margin- totom:10px;background:#F2F2F2;Jamgin:0;padding:0;list-style:none}.dc-tab-content,.fa-tab-content,.fc-tab-content l.list-tabs{background:#F2F2F2;Jamgin:0;padding:0;list-style:none}.dc-tabs.ul.form-tabs.after content: "position:absolute;border-bottom:4px solid #CCC;width:100%;left:0;height:auto;bottom:15%;z-index:1}.list-tabs:after content: "position:absolute;border-radius:1px;display:inline-block;cursor:pointer,height:30px;lext- lign:center;margin-right:4px;font-size:14px;position:relative;z-index:2;width:autolimportant;min-width:30p;Jul.ct-mabs.li,ul.form-tabs i:hover,ul.fc-tabs li;ul.form-tabs li;ul.form-tabs li:hover,ul.grid-tabs li;ul.form-tabs.diter;0;position:relative;]; width:autolimportant;min-width:30p;Jul.ct-mab;Mith:30px}lext- lign:center;margin-right:4px;font-size:14px;position:relative;z-index:2;width:autolimportant;min-width:30p;Jul.ct-mabs.li,ul.form-tabs- ditor li;ul.form-tabs li;ul.form-tabs li:hover,ul.fa-tabs li:ul.form-tabs li:ul.form-tabs.li:ul.form-tabs.li:ul.form-tabs.li:ul.form-tabs i:hover,ul.fa-tabs li:current;ul.grid-tabs li.current;ul.fa-tabs li.current;ul.form-tabs i:hover,ul.fa-tabs li:ul.form-tabs li:hover,ul.fa-tabs li.current;ul.fa-tabs i:hover,ul.fa-tabs li:ul.form-tabs li:ul.form-tabs li.current;ul.fa-tabs i:hover,ul.fa-tabs li:ul.form-tabs li:ul.form-tabs i:hover,ul.fa-tabs li:ul.form-tabs li:ul.form-tabs li.current;ul.fa-tabs</pre> |   |  |
| radius:0;border-radius:0;font-size:14px;position:relative;z-index:2;width:auto!important;min-width:130px}ul.form-tabs li,ul.form-tabs-<br>editor li,ul.list-tabs li{border-radius:0;font-size:14px;min-width:20%}ul.form-tabs li:first-child{text-align:left}ul.dc-tabs                                                                                                    |   |  |
| li:hover,ul.fa-tabs li:hover,ul.fc-tabs li:hover,ul.form-tabs li:hover,ul.form-tabs-editor li:hover,ul.grid-tabs li:hover,ul.list-tabs li:hover,ul.grid-tabs li:hover,ul.list-tabs li:hover,ul.grid-tabs li:hover,ul.form-tabs-editor li:hover,ul.grid-tabs li:hover,ul.list-tabs                                                                                                    |   |  |
| li.current,ul.form-tabs-editor li.current,ul.grid-tabs li.current,ul.list-tabs li.current{border-bottom:4px solid                                                                                                    |   |  |
| <pre>#Zt94Ficoior:#Zt94Fijmoz-border-radus:1px;.webkit-border-radus:1px;border-radius:1px;cursor:pointer}ul.form-tabs<br/>li.currentrul.form-tabs-editor li.currentrul.list-tabs li.current{min-width:20%,d-ctab-content{foverflow:hidden;width:100%;padding:10px<br/>0;height:80px}.fa-tab-content,.fc-tab-content{min-height:300px;padding-top:4px}.form-tab-content,.form-tab-content-editor,.grid-tab-</pre>                                                                                                    | ~ |  |

## Buscar #InforProject Select

Se debe modificar el código del color del tag color como se muestra en la imagen

| 🗍 release.min.css - Notepad                                                                                                    | x |
|----------------------------------------------------------------------------------------------------|---|
| File Edit Format View Help                                                                                                    |   |
| tabs:after,ul.fc-tabs:after{content:"";position:absolute;border-bottom:4px solid                                                                                                    | ^ |
| #CCC;width:100%;left:0;top:30px;height:auto}.relations-tab-container,.voting-tab-container{width:100%;display:inline-block;padding-                                                                                                    |   |
| <pre>top:0;position:absolute;top:46px;right:0;left:0;text-align:right;max-width:100%}ul.relations-tabs,ul.voting-tabs</pre>                                                                                                    |   |
| {background:#fff;height:36px;margin:0;padding:0;list-style:none;li.relations-tab-link,li.voting-tab-link                                                                                                    |   |
| {background:#EbE+F0;d1splay:inline;cursor:pointer;width:auto;text-align:center;padding:4px 10px;tont-size:l3px;border-right:ipx solid                                                                                                    |   |
| #UPUPUP;COIOF:#939395/11.Pelations-tab-link:last-cnild,li.Voting-tab-link:last-cnild,-moz-border-raduus:ps/-weekit-border-<br>padiw:layubandam padiw:layubandam:paolitiast-child;li.Voting-tab-link:last-cnild,-moz-border-raduus:ps/-weekit-border-                                                                                                    |   |
| radius.spx,ourder-radius.spx,ourder.none;ii.reiations-tar-ink.current;ii.voting-tar-ink.current;background.#rs040r;-mozeorradius.spx,ourder-<br>padius.spx,uadkit.bacdan.padius.spx;bacdan.padius.spx;cursen:padiutens.tar.enalstions.tab.content_voting-tab.content                                                                                                    |   |
| factoring afficiants and the factoring table of the factoring for the factoring to the factoring to the fact |   |
| content.current.voting-tab-content.current{display:inherit}.form-editor.description-relations{ton:360x}.button-content.relations-                                                                                                    |   |
| create{width:124px;float:left}.list-detail-case.panel-relations{bottom:0;position:absolute;left:0;right:0;height:20%;min-height:300px}                                                                                                    |   |
| <pre>@media (max-height:800px){.list-detail-case.panel-relations{height:100px;min-height:100px;bottom:112px}}.list-tab-</pre>                                                                                                    |   |
| content.current.description-relations{width:100%;margin-top:0;overflow:auto;min-                                                                                                    |   |
| height:178px;position:absolute;top:32px;bottom:0}.relations-tab-content .GridHeaderDiv_WebBlue,.voting-tab-content                                                                                                    |   |
| .GridHeaderDiv_WebBlue{background:#EDEFF0}.article-item-action{float:right;padding:8px 4px}.article-item-action a{color:#666;font-                                                                                                    |   |
| <pre>size:13px;margin:0 8px}.article-item_action_span{margin-right:4px}.grid-tab-link.hidden{display:none}#infoProject</pre>                                                                                                    |   |
| <pre>{position:absolute;left:20px;top:4px}#infoProject select{color:#2E64FE;font-size:18px;padding:2px 22px 2px 2px;line-</pre>                                                                                                    |   |
| height: 24px; border:0; -webkit-box-shadow:none;-moz-box-shadow:none;box-shadow:none;height: 28px}.k-block, k-le/.k-button, k-widget{line-                                                                                                    |   |
| height:normal/#inforoject optgroup{tont-size:14px}#infoiologa/position:absolute;right:24px;top:14px}#infoiologar/auv                                                                                                    |   |
| [10*=Radioolbar], alv[104=Radioolbar]{f104:right; badaing-right:lpx; margin-top:0; neight:lauto; background:#tototo; moz-border-<br>radiu:logu.ubblit: bardan radiu:logu.bardan radiu:logu.bardan bardati(may baits); faitifaifs); faidatifaifs); faitifaifs); faitifaitifaitifaitifaitifaitifaitifait                                                                                                    |   |
| radius.jp, weeki-border-radius.jp, border-radius.jp, mini-meignt.gmax-meignt.zop/#infositemap/text-induct.op/, toolad-site-map/a                                                                                                    |   |
| <pre>(color:#DSASA3.tooltin-close/background:url(/./Images/Actions/close.ng) left no-repeat:cursor:pointer:height:(fox:margin-<br/>color:#DSASA3.tooltin-close/background:url(/./Images/Actions/close.ng) left no-repeat:cursor:pointer:height:(fox:margin-</pre>                                                                                                    | H |
| (                                                                                                    | Ľ |
|                                                                                                    |   |

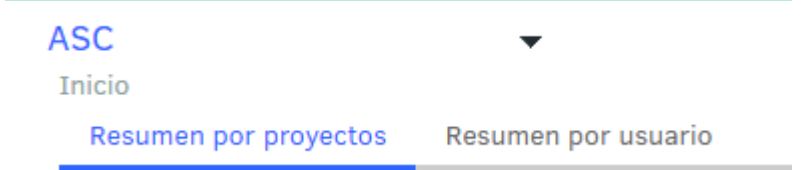

8. Nota.

Considerar cambiar **localhost** por el nombre público o IP del servidor en las URLs.